系統設定中是沒有印表機選項的,印表機服務功能,默認為啟用不用另行設定,只需將 USB 與印表機連接在一起,並在的區域網路電腦上設定網絡印表機連線,您就可以使用它了。

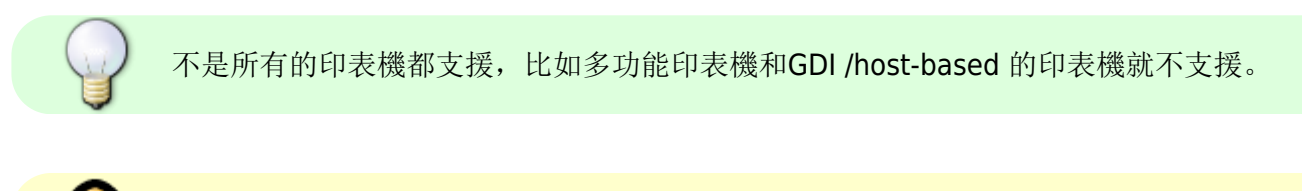

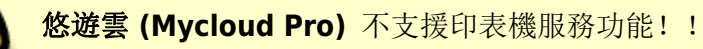

## 在PC上安裝

從網路分享印表機列印會比直接透過USB連接到你的電腦列印來的慢。在你按下列印按鈕之後,請等待印 表機接收到列印的資料。

依照下列步驟來完成安裝印表機到PC上:

- 1. 連接你的USB印表機到NAS的USB埠然後將兩個機器都開啟。<
- 2. 我們建議在NAS上使用固定IP位址來避免在IP改變時需要再次變更印表機的設定。<
- 3. 在你的PC上,前往**開始**然後選擇印表機以及傳真[]<
- 4. 前往**檔案**,選擇**新增印表機**來開啟印表機設定精靈,然後按一下**下一步**來開始。<
- 5. 選擇Local printer attached to this computer,取消勾選Automatically detect and install my Plug and Play printer然後按一下下一步[]

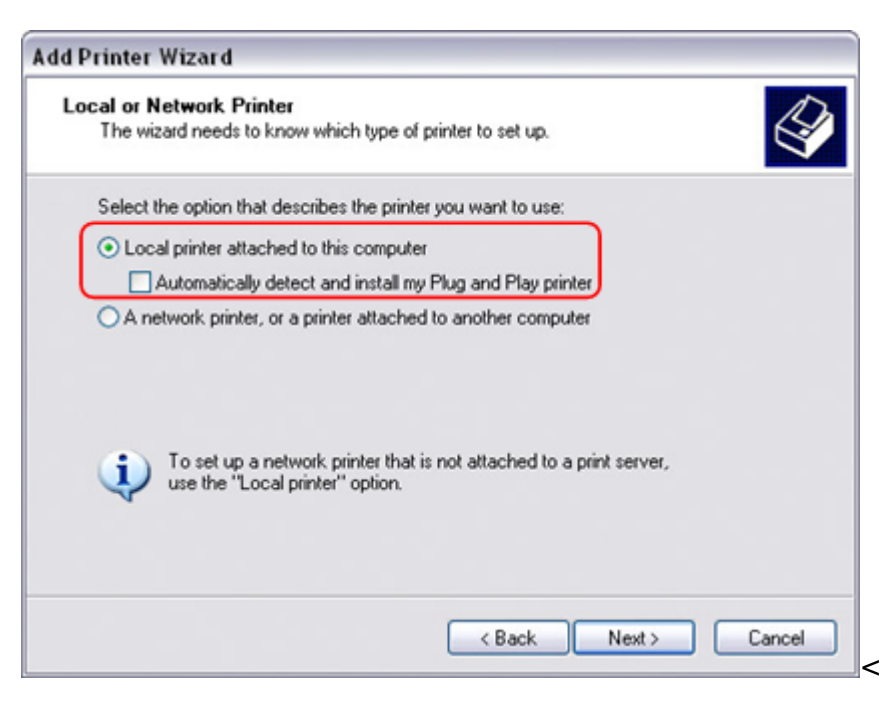

1. 選擇Create a new port, 然後從列表中選擇Standard TCP/IP Port並按一下下一步[]

| dd Printer Wizard<br>Select a Printer Port<br>Computers communicate w | ith printers through ports.                                                           | Ŷ            |
|-----------------------------------------------------------------------|---------------------------------------------------------------------------------------|--------------|
| Select the port you want yo<br>new port.                              | ur printer to use. If the port is not listed, you                                     | can create a |
| OUse the following port:                                              | LPT1: (Recommended Printer Port)                                                      | ×            |
| Note: Most computers u<br>The connector for this p                    | use the LPT1: port to communicate with a loc<br>port should look something like this: | al printer.  |
| © Create a new port:<br>Type of port:                                 | Standard TCP/IP Port                                                                  | ~            |
|                                                                       | < Back Next >                                                                         | Cancel       |

1. 確認網路磁碟機以及印表機都開啟並與你的電腦連結在同一個區域網路中,然後按一下下一步]

| Add Standard TCP/IP Print | ter Port Wizard                                                                                                    |  |
|---------------------------|----------------------------------------------------------------------------------------------------|--|
|                           | Welcome to the Add Standard<br>TCP/IP Printer Port Wizard<br>You use this wizard to add a port for a network printer.<br>Before continuing be sure that:<br>1. The device is turned on.<br>2. The network is connected and configured. |  |
|                           | TO CONTINUE, CIEK NEXT.                                                                                                    |  |
|                           | < Back Next > Cance                                                                                                    |  |

1. 輸入NAS的IP位址(連接埠名稱將會被自動地填入)然後按一下下一步[]

| For which device do you wan    | t to add a port?                                |
|--------------------------------|-------------------------------------------------|
| Enter the Printer Name or IP a | ddress, and a port name for the desired device. |
| Printer Name or IP Address:    | 192.168.11.11                                   |
| Port Name:                     | IP_192.168.11.11                                |
|                                |                                                 |
|                                |                                                 |

1. 選擇**Custom**然後按一下設定來修改設置選項。

| dditional Por<br>The device             | t Information Required<br>could not be identified. |                                                 |     |
|-----------------------------------------|----------------------------------------------------|-------------------------------------------------|-----|
| he detected de                          | wice is of unknown type. Be sure t                 | that:                                           |     |
| The address                             | on the previous page is correct.                   |                                                 |     |
| ther correct the                        | e address and perform another sear                 | rch on the network by returning to              | the |
|                                         |                                                    | the same states block and shares in a second at |     |
| revious wizard p                        | page or select the device type if yo               | u are sure the address is correct.              |     |
| revious wizard p                        | page or select the device type if yo               | u are sure the address is correct.              |     |
| Device Type                             | page or select the device type if yo               | u are sure me address is correct.               |     |
| Device Type                             | Generic Network Card                               | u are sure the address is correct.              |     |
| Device Type                             | Generic Network Card                               | u are sure the address is correct.              | ~   |
| Device Type –<br>O Standard             | Generic Network Card                               | u are sure me address is correct.               |     |
| Device Type -<br>O Standard<br>O Custom | Generic Network Card                               | u are sure the address is correct.              |     |

1. 選擇Raw,使用預設的埠號9100然後按一下確定[]

| ort Name:               | IP_192.168.11.11 |
|-------------------------|------------------|
| inter Name or IP Addres | 8: 192.168.11.11 |
| Protocol<br>Raw         |                  |
| Raw Settings            |                  |
| Fort Number.            | 3100             |
| LPR Settings            |                  |
| Queue Name:             |                  |
|                         | Enabled          |
| LPR Byte Counting t     |                  |
| SNMP Status Enable      | ed               |
| SNMP Status Enable      | ed               |

- 1. 按一下完成來完成TCP/IP精靈並關掉對話框。<
- 在按一下下一步之後會跳出一個詢問驅動程式的視窗,從列表中選擇你的印表機型號或從你的本地 磁碟中瀏覽相對應的驅動程式。

| Install Printer Softw                                                 | are                                                                                      |
|-----------------------------------------------------------------------|------------------------------------------------------------------------------------------|
| The manufacturer                                                      | and model determine which printer software to use.                                       |
| Select the manu                                                       | facturer and model of your printer. If your printer came with an installation            |
| disk, click Have                                                      | Disk. If your printer is not listed, consult your printer documentation for              |
| compatible printe                                                     | er software.                                                                             |
| Manufacturer<br>Compaq<br>Dataproducts<br>Diconix<br>Digital<br>Epson | Printers Printers Epson T-1000 Epson T-750 EPSON Stylus Photo R310 Series EPSON PM-G800  |
| This driver is not Tell me why driver sid                             | digitally signed! Windows Update Have Disk<br>Ining is important<br>< Back Next > Cancel |

- 在接下來的幾個步驟當中,你將會需要給印表機一個名稱,設定它為預設的印表機,加入一些描述 以及列印測試業。分享印表機給網路中的其他使用者不是必需的,因為印表機可以用同樣的方法安 裝在其他電腦中。
- 2. 當你完成了印表機設定精靈後,你的印表機就準備就緒了。<

不是所有的USB印表機都可以支援,例如多功能all-in-one印表機以及GDI/host-based印表機,你的印表機可能不相容以及列印失敗。

## 在Mac上安裝印表機

從網路分享印表機列印會比直接透過USB連接到你的電腦列印來的慢。在你按下列印按鈕之後,請等待印 表機接收到列印的資料。

- 1. 前往**系統設置**然後按一下印表機與傳真[]<
- 2. 按一下圖示來新增印表機。<
- 3. 選擇IP標籤。對於協定,選擇HP Jetdirect Socket,而在位址處輸入NAS的IP位址。名稱和路徑 是用來容易辨認印表機,你不需要跟範例的一樣。最後一個步驟,選擇相對應的印表機驅動程式以 及按一下新增]

| 00           |                                              |          |
|--------------|----------------------------------------------|----------|
|              | 🎯 🚔 🚯 🧭 📇                                    | ٩        |
| efault Fax   | IP Windows Bluetooth AppleTalk More Printers | Search   |
|              | 2 <u></u>                                    |          |
| Protocol:    | HP Jetdirect – Socket                        | \$       |
| Address:     | 192.168.11.11                                | -        |
|              | Valid and complete address                   |          |
|              | vand and complete address.                   |          |
| Queue:       |                                              | <b>•</b> |
|              | Leave blank for default queue.               |          |
|              |                                              |          |
| Name:        | 192,168,11,11                                |          |
|              |                                              |          |
| Location:    | Office                                       |          |
| Print Using: | Select a driver to use                       | \$       |
|              |                                              |          |
|              | Q                                            |          |
|              | Canon PIXUS iP4100 - Gutenprint v5.1.3       |          |
|              | Canon Pro9000                                |          |
|              | Canon Pro9500 series                         |          |
|              | Canon S100 - Gutenprint v5.1.3               |          |
|              | Canon S200 - Gutenprint v5.1.3               | À        |
|              | Canon S300 - Gutenprint v5.1.3               | Y        |
|              |                                              |          |
|              |                                              |          |
|              | (                                            | Add      |
|              |                                              |          |

1. 完成了! 你的印表機已經設定完成且準備就緒。<

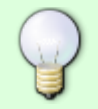

不是所有的USB印表機都可以支援,例如多功能all-in-one印表機以及GDI/host-based印表機,你的印表機可能不相容以及列印失敗。

From: http://wiki.myakitio.com/ - **MyAkitio Wiki** 

Permanent link: http://wiki.myakitio.com/zh-tw:printer\_server

Last update: 2014/11/19 08:37

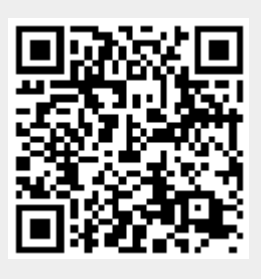